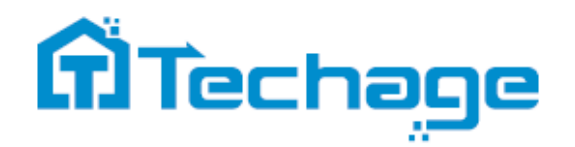

# WiFi Al kamera

Užívateľský manuál

Bezpečnostný expert pre Váš domov a firmu

www.bezpecnadomacnost.sk

WiFi Al kamera

## Obsah

01. O WiFi Al kamere

02. Zobrazenie na smartfónoch

03. Zobrazenie vo webových prehliadačoch

04. Zobrazenie v softwéri PC

## Techage WiFi Al Kamera

Ďakujeme, že ste si zakúpili Techage WiFi Al Kameru. Spoločnosť Techage sa zaviazala poskytovať zákazníkom vysokokvalitné a spoľahlivé bezpečnostné produkty.

Rýchla používateľská príručka vám pomôže zjednodušiť inštaláciu kamery. Užívateľskú príručku si môžete stiahnuť aj vo formáte PDF na našej webovej stránke: www.bezpecnadomacnost.sk/manualy

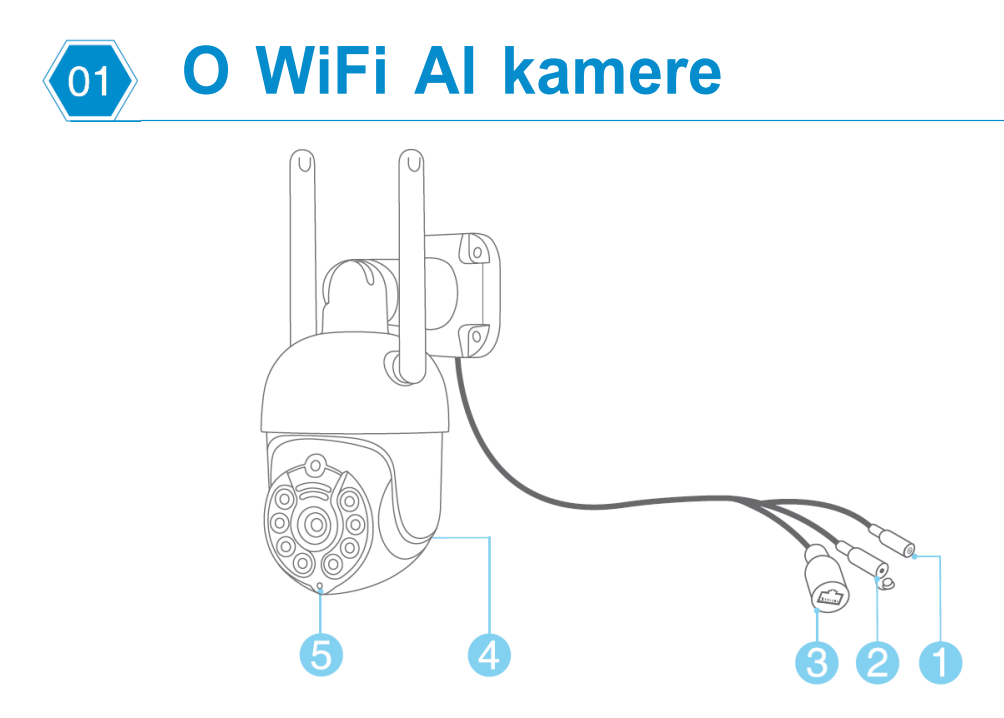

- 1. DC napájací port: Napájanie 12V 1A..
- 2. Tlačidlo Reset: Resetovanie fotoaparátu na predvolené výrobné nastavenia a do režimu vyhľadávania WiFi..
- 3. Port RJ45: Pre ethernetový kábel k routeru (ak chcete posielať dáta po kábli).
- 4. Reproduktor: Pre obojsmerné audio, reprodukcia hlasu.
- 5. Mikrofón: Na snímanie zvuku z okolia kamery.

Táto WiFi kamera je Al kamera s možnosťou zapnúť LED biele diódy v noci pri detekcii ľudského pohybu. Kamera má vstavaný senzor pre inteligentnú detekciu ľudského pohybu. Je oveľa presnejší ako pohybový senzor bez falošných poplachov v dôsledku domácich zvierat alebo hojdajúcich sa konárov stromov.

Táto WiFi kamera je s reproduktorom, ktorý je určený na obojsmerné hovory a hlasové upozornenia. Keď je detekovaný človek alebo alarm, prehrá varovnú hlasovú správu ako: "Oblasť výstrahy, prosím, opustite", "Dobrý deň, vitajte!" alebo zvuk budíka, ak je táto funkcia zapnutá. (V predvolenom nastavení je vypnuté.)

### Vložte alebo vyberte SD kartu

Ak chcete vložiť alebo vybrať kartu SD, odstráňte kryt otvoru na kartu.

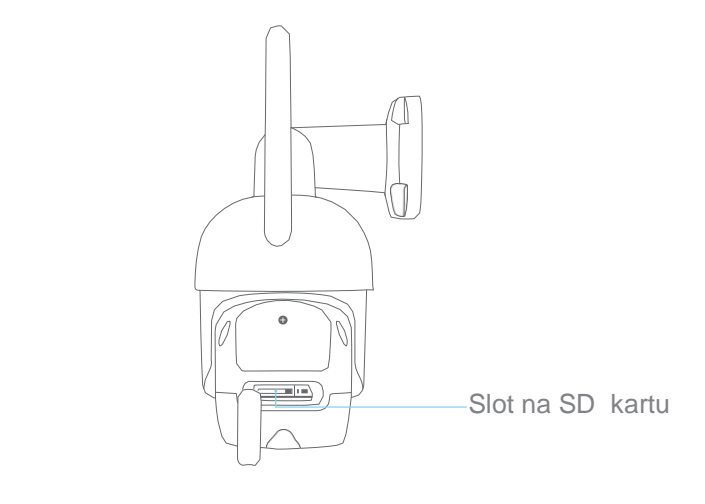

## **O2** Zobrazenie na smartfónoch

## 1. Stiahnite a nainštalujte si aplikáciu iCsee

Naskenujte nižšie uvedený QR kód a stiahnite si aplikáciu "iCsee" alebo vyhľadajte "iCsee" v App Store alebo Google Play a stiahnite si ju. Keď nainštalujete, povoľte všetky oprávnenia, ak chcete kedykoľvek plné funkcie a používanie alarmu.

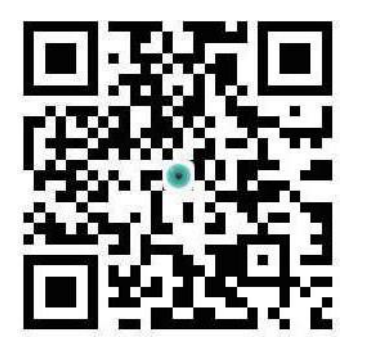

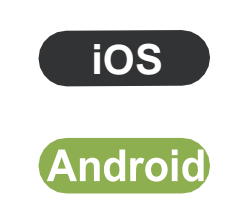

## 2. Pridajte kameru AI k WiFi

Po nainštalovaní aplikácie do telefónu sa zaregistrujte a následne začnite pridávať svoju WiFi Al kameru J.

#### 2.1 Inštalácia WIFI kamery

Pripojte ku kamere 12V adaptér z balenia. Biele svetlá sa zapnú na niekoľko sekúnd a kamera bude v režime WiFi, začne sa inicializácia a pridávanie kamery cez WiFi. (Môžete tiež stlačiť tlačidlo reset, aby ste kameru dostali do inicializačného režimu a naprogramovali WiFi.)

| 10 16                                          | <b>IŪ</b> I 38% <b>■</b> I 15:21                  | ©0 ≝,all %,all 📚 2.3<br>©0 € .all %                                                                                                    | I <b>□</b> I 39% <b>●</b> I 15:22                                                                         | © B ≝.all ≋.all 😪 21.9<br>© B ≝.all 😪 K/s                          |                                                                                  | I <b>□</b> I 39% <b>●</b> I 15:22    |
|------------------------------------------------|---------------------------------------------------|----------------------------------------------------------------------------------------------------|----------------------------------------------------------------------------------------------------|--------------------------------------------------------------------|----------------------------------------------------------------------------------|--------------------------------------|
| < Add Device                                   |                                                   | n on the QR code                                                                                                    | $\langle$ n on the QR code of mobile phone                                                                |                                                                    | Set Password                                                                     |                                      |
| WiFi Camera                                    | Geometra<br>4G Camera<br>Geometra<br>From sharing | 2                                                                                                    |                                                                                                    |                                                                    | Set Password<br>f134ffa18b10c89c                                                 |                                      |
|                                                |                                                   |                                                                                                    |                                                                                                    | Set New Pas                                                        | sword                                                                            | Ø                                    |
|                                                |                                                   | <ol> <li>Please put the QRcode tov</li> <li>to keep a distance of 20 to</li> <li>And hear the device prom</li> <li>If you hear the device pror</li> </ol> | ward the device.<br>9 30 cm, waiting for the scan.<br>pt,take the phone.<br>mpt configuration successful. | Confirm New<br>* Password se<br>restore factory<br>again, reset pa | Password<br>etting failed, long press r<br>y settings. Afterwards, a<br>ussword. | Ø<br>eset button to<br>dd the device |
| Other distribution networks and adding methods |                                                   | Ne                                                                                                    | ext                                                                                                    | s                                                                  | tart call notification serv                                                      | ice                                  |

Pred pridaním sa uistite, že je váš telefón pripojený k rovnakej WiFi ako WiFi Al kamera. Držte telefón pred kamerou v blízkosti objektívu do 10 cm.

Kliknite na "+" v pravom hornom rohu, potom vyberte "WiFi kamera" a potom postupujte podľa krokov, pre každý krok zaznie hlasová výzva. Po úspešnom nastavení WiFi do kamery budete počuť hlasovú výzvu a prejdete na stránku "Nastaviť heslo." Po nastavení hesla môžete pomenovať zariadenie a kamera je priradená k Vášmu telefónu.

Ak stále nemôžete úspešne pripojiť WiFi ku kamere, skúste použiť káblový ethernetový kábel na pripojenie k WiFi, ako je uvedené nižšie.

### 2.2 Pripojenie ethernetového kábla k WiFi

Pomocou ethernetového kábla pripojte kameru k routru. Uistite sa, že váš telefón je pripojený k WiFi routeru. Kliknite na "+" v pravom hornom rohu a potom v dolnej časti kliknite na "other pairing network and adding methods"; potom vyberte "Nearby cameras"; spustí vyhľadávanie kamier pripojených k switchu pomocou ethernetového kábla. Vyberte kameru, ktorú chcete pridať.

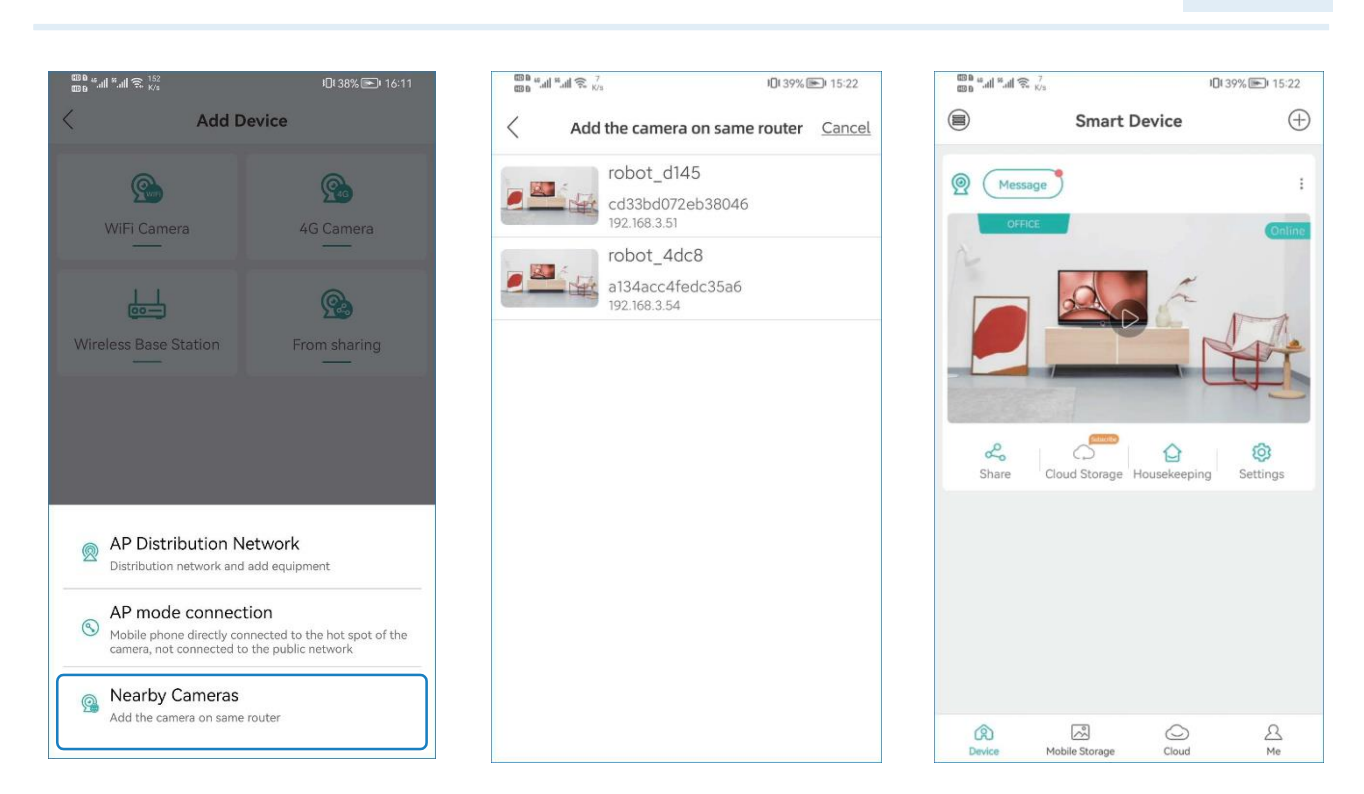

Bezpečnostný expert pre

Váš domov a firmu

1)2

Po pridaní fotoaparátu do aplikácie kliknite na "Settings". Nastavenie a prejdite na stránku "Network settings". Vyberte sieť WiFi, ktorá sa pripojila k telefónu, a potom kliknite na tlačidlo "Save". Potom odpojíte ethernetový kábel od kamery a budete počuť výzvu "Kamera pripojená, úspešne!": ktorá oznamuje, že je pripojený k sieti Wi-Fi.

| 680 G. all 8. all 😤 29.8<br>680 G. all 8. all 📚 17.8 | J <b>□</b> I 48% <b>■</b> I 16:42 | 1000 年前前年前前完全29.8<br>100日 年前前完全29.8<br>10日 | l 48% 🔳 16:42 | 690 ต.ศ. <sup>640</sup><br>696 - ศ.ศ. <sup>6</sup> .ศ. 1 | <b>IDI</b> 20% 🛄 19:21 |
|------------------------------------------------------|-----------------------------------|--------------------------------------------|---------------|----------------------------------------------------------|------------------------|
| < Settings                                           |                                   | < Network Settings                         | Save          | < Searching I                                            | Device                 |
| 🔯 Basic Settings                                     | >                                 | ((ŋ)) AP Mode                              | 0             | Cance                                                    |                        |
| Password Management                                  | >                                 | Routing Mode                               |               |                                                          |                        |
| 🗘 Smart Alarm                                        | >                                 |                                            |               |                                                          |                        |
| I Storage Management                                 | >                                 | TP-LINK_97A0                               |               |                                                          |                        |
| Record Settings                                      | >                                 | <b>a</b>                                   | Ø             |                                                          |                        |
| tt Advanced Settings                                 | >                                 | WIFI list                                  |               |                                                          |                        |
| Retwork Settings                                     | >                                 | TP-LINK_92021                              | 0 R           |                                                          |                        |
| Ø One key shading                                    | >                                 | TP-LINK_97A0                               | £ 🛜           | connect to<br>router netw                                | ork                    |
|                                                      |                                   | TNAF2021                                   | ð 🛜           |                                                          |                        |
| Cloud Service                                        | Not Opened >                      | DIRECT-B3-HP Smart Tank 510                | £ 🔶           |                                                          |                        |
| 🛞 About                                              | >                                 |                                            |               |                                                          |                        |
|                                                      |                                   |                                            |               |                                                          |                        |

## 3. Používanie aplikácie

Po pridaní fotoaparátu do aplikácie postupujte podľa krokov nižšie, aby ste vykonali nastavenia správne.

#### Ovládanie kamery

Kliknite na video obraz kamery a potom môžete urobiť snímku, obojsmerný interkom a prehrať video zaznamenané na SD karte. Kliknutím na X nahráte videoklipy, spočítajú sa sekundy nahraných videoklipov, ktoré ste nahrali na svoj mobilný telefón.

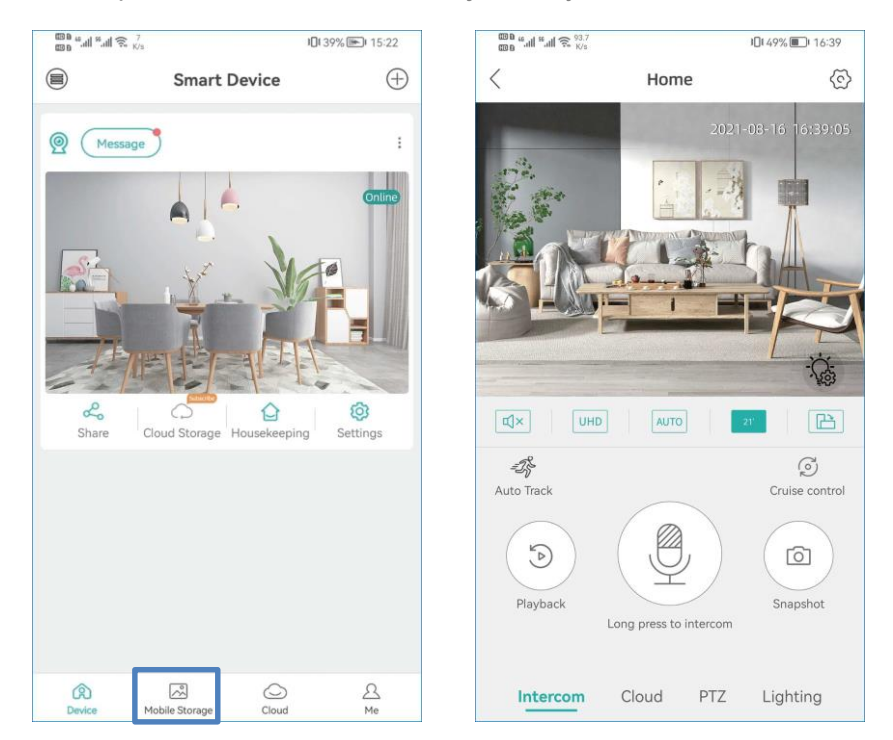

Snímku a videoklipy, ktoré ste vytvorili, nájdete v telefóne "Mobilné úložisko".

### Nastavenia

V nastaveniach môžete vykonať základné nastavenia, ako je názov zariadenia, jazyk atď. Môžete zmeniť heslo, nastaviť alarm, otvoriť alebo zatvoriť funkciu alarmu, skontrolovať nastavenia úložiska a siete.

| Settings            |                                                                                                    |                                                                                                    |
|---------------------|----------------------------------------------------------------------------------------------------|----------------------------------------------------------------------------------------------------|
| Basic Settings      |                                                                                                    |                                                                                                    |
| Password Management |                                                                                                    |                                                                                                    |
| Smart Alarm         |                                                                                                    |                                                                                                    |
| Storage Management  |                                                                                                    | 3                                                                                                    |
| Record Settings     |                                                                                                    |                                                                                                    |
| Advanced Settings   |                                                                                                    |                                                                                                    |
| Network Settings    |                                                                                                    |                                                                                                    |
| One key shading     |                                                                                                    |                                                                                                    |
| Cloud Service       | Not Opened                                                                                                    |                                                                                                    |
| About               |                                                                                                    |                                                                                                    |
|                     |                                                                                                    |                                                                                                    |
|                     | Settings<br>Basic Settings<br>Pasword Management<br>Smart Alarm<br>Storage Management<br>Caord Settings<br>Advanced Settings<br>Matwork Settings<br>Choeky shading<br>Choeky shading<br>About | Settings<br>Basic Settings<br>Password Management<br>Smart Alarm<br>Storage Management<br>Cacord Settings<br>Advanced Settings<br>Network Settings<br>One key shading<br>Cloud Service<br>About |

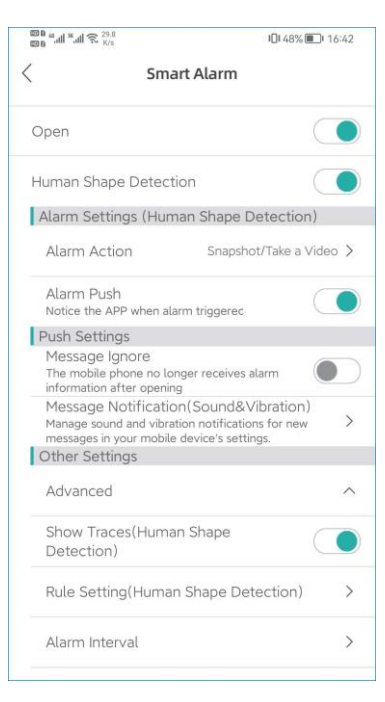

## 4. Jedinečné vlastnosti

## Zvuková výstraha

V inteligentnom alarme kliknite na "Akcia alarmu". Môžete nastaviť, čo má kamera robiť po alarmoch.

Dokáže fotiť, natáčať video a zároveň pípne alebo prehrá hlasovú výzvu. Môžete kliknúť na "Bell Alarm" a vybrať si, aký rýchly hlas sa bude hrať po alarmoch. Môžete vybrať "Oblasť výstrahy, prosím, opustite"

"Ahoj, vitajte!" alebo "Alarm kvílenia". Táto funkcia je predvolene zatvorená. Nezabudnite si ju potom uložiť.

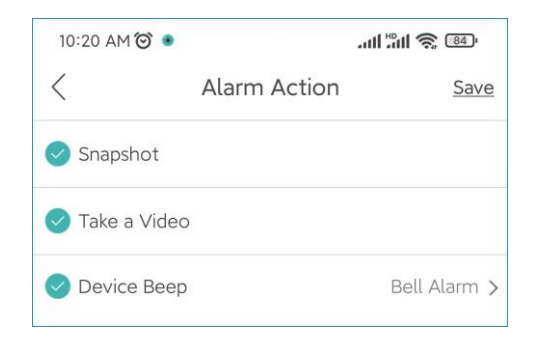

### LED svetlá

Na živom prenose kliknite na ikonu 🗟 . Zobrazí sa nastavenia infračerveného svetla pre kameru. V kamere sú dva typy svetiel, infračervené svetlo a biele svetlo, ktoré majú tri režimy. Režim bieleho svetla: Biele svetlo bude v noci stále svietiť.

Normálne: V noci bude svietiť iba infračervené svetlo. A biele svetlo bude vypnuté vo dne i v noci.

Režim dvojitého svetla: IR svetlo sa rozsvieti v noci a biele svetlo sa zapne po detekcii človeka (v nosci). **(Je to predvolený režim fotoaparátu.)** 

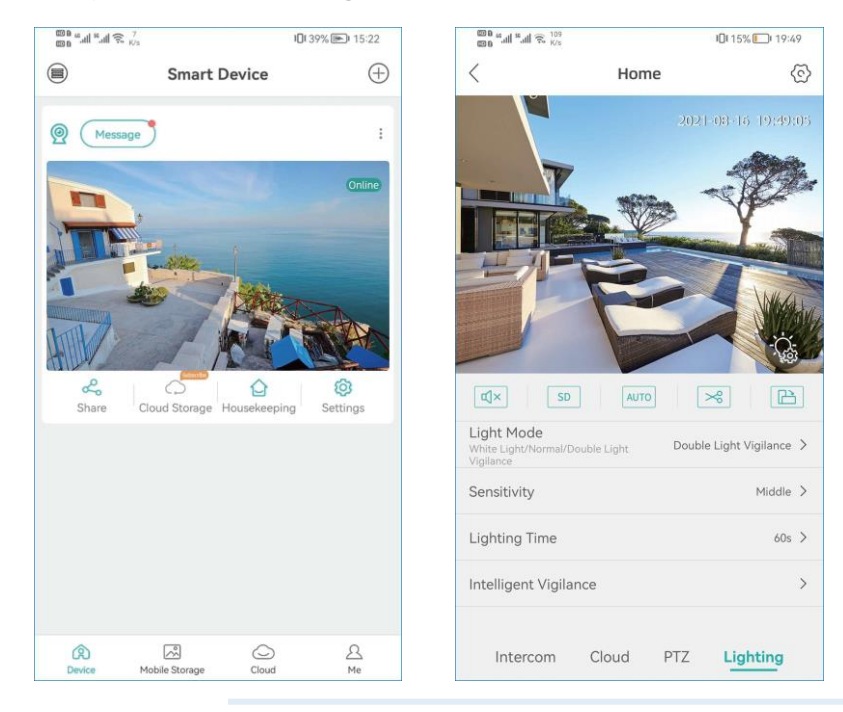

### Inteligentné funkcie Al

Na živom videu kliknite na ikonu 🔅 , kde nájdete "Inteligentná bdelosť". Existujú inteligentné funkcie AI, ako napríklad "Detekcia ľudského tvaru", "Zobraziť stopy", "Cordon" a "Nastavenia oblasti výstrahy".

#### • Detekcia ľudského tvaru

Detekcia ľudského tvaru je inteligentnejší spôsob detekcie ľudského pohybu pomocou technológie Al. Je oveľa presnejší ako pohybový senzor a bežná detekcia pohybu bez falošného poplachu kvôli domácim miláčikom alebo hojdajúcim sa vetvám stromov.

#### Zobrazenie stôp

Keď je táto funkcia zapnutá, zobrazí sa sledovacia snímka, keď sú ľudia v živom videu, a bude sledovať ľudí, keď sa pohybujú.

#### Vyhradená oblasť a oblasť poplachu

Existujú dva spôsoby nastavenia ochranných pásiem. Jeden je kordón, druhý je ohrozená oblasť. Pre kordón môžete dať do obrazu kordón a keď ho ľudia prekročia, spustí alarm. Pre kordón môžete nastaviť rôzne smery výstrahy. V živom videu môžete nakresliť rôzne tvary pre zónu, ktorú chcete chrániť.

| Intelligent Vigilance     Sar       Human Shape Detection     Image: Contract of the sector of the sector of the |
|----------------------------------------------------------------------------------------------------|
| Human Shape Detection       Show Traces       Rule Setting       Cordon                                                                                                    |
| Show Traces O                                                                                                    |
| Rule Setting Cordon                                                                                                    |
| Cordon                                                                                                    |
|                                                                                                    |
| Alert Area                                                                                                    |

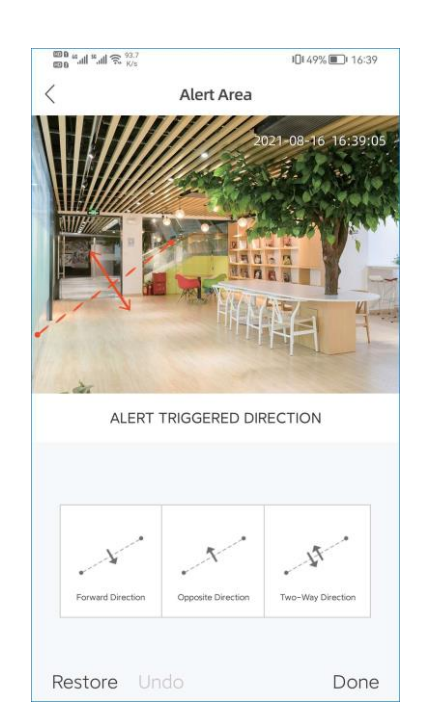

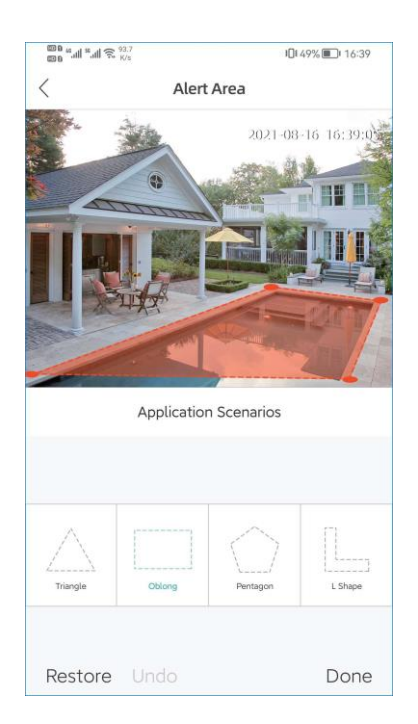

## O3 Zobrazenie vo webových prehliadačoch

Videá si môžete prezerať aj vo webových prehliadačoch. **Internet Explore** sa dôrazne odporúča ako ten, ktorý má najlepšiu kompatibilitu. www.xmeye.net je webový server, ktorý sa používa na webové zobrazenie. Skôr ako si ho budete môcť prezerať z webu, musíte si nainštalovať ActiveX. Môžete to nájsť nižšie.

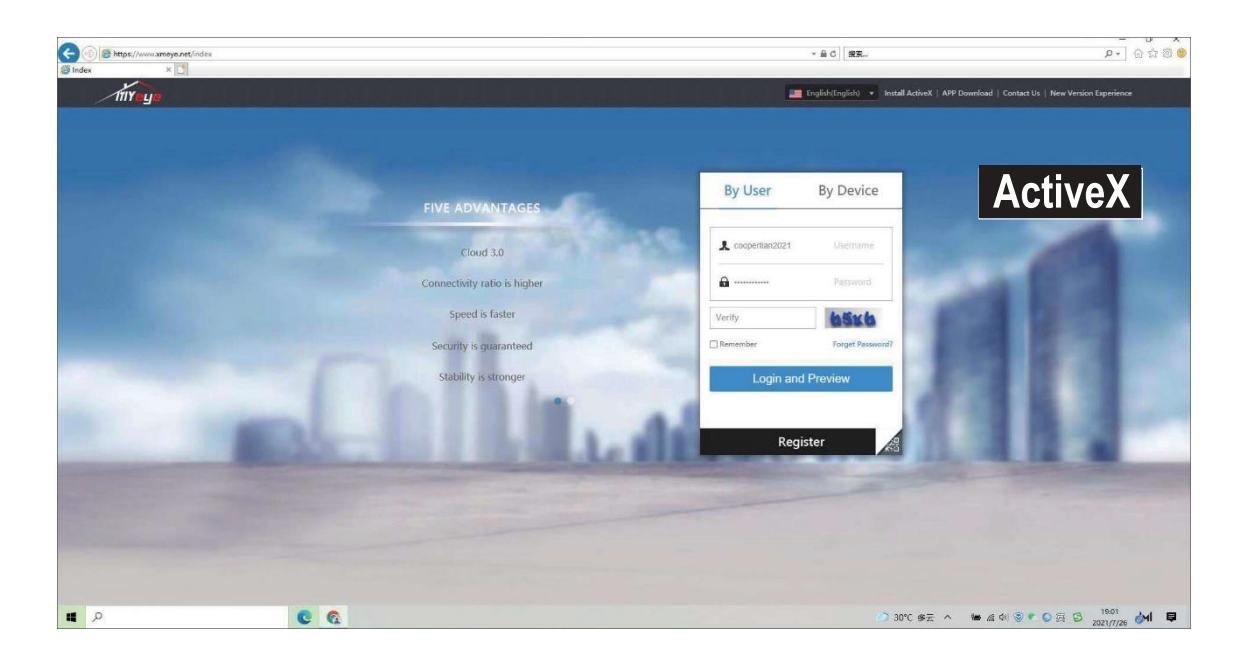

Ak máte veľa kamier, môžete ich spravovať podľa používateľov. Ak máte iba jednu kameru, odporúčame vám ju zobraziť podľa zariadenia. Sériové číslo zariadenia nájdete vo svojej aplikácii, nájdite ho v aplikácii v časti "Nastavenia">>" "Informácie" >> "Sériové číslo", kliknutím na 🗍 ho skopírujete.

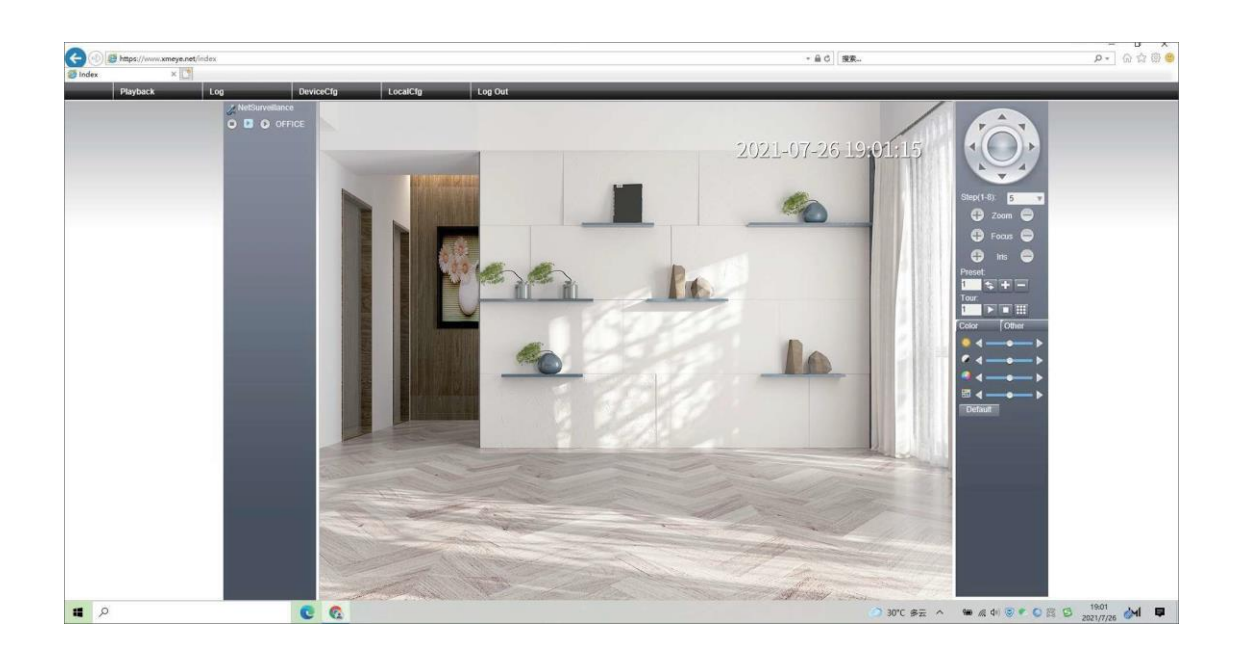

09

## **O4** Zobrazenie v softwéri PC

**Krok 1**: Stiahnite si počítačový softvér z https://www.techage.com/pages/download. VMS pre Macbook a CMS pre Windows PC. Po otvorení počítačového softvéru kliknite priamo na "Prihlásiť sa". Nie je potrebné zadávať heslo, ako predvolené žiadne heslo, nechajte ho prázdne.

**Krok 2**: Vyberte Správca zariadení>Vyhľadávanie IP4, potom nájdite svoj NVR a vyberte ho. Kliknite na "Pridať".

| VMS                        |                                  |                           |              |                     |           |             |               |               | T About - D 3 |
|----------------------------|----------------------------------|---------------------------|--------------|---------------------|-----------|-------------|---------------|---------------|---------------|
|                            | Nome Device Manager Line View(1) |                           |              |                     |           |             |               |               |               |
| Online Devices: 4          |                                  |                           |              |                     |           |             |               |               |               |
|                            | Nome                             | CloudID                   |              | 1P/Part             |           | Protocol    |               | Group         |               |
| 2                          | 192.168.0.109                    | b349a9cc99bbddd           |              | 192.16R.0.109:34567 |           | XM          |               | Default Group |               |
| 2                          | 192,168.0.11                     | e355e8b28ab73ba2          |              | 192.168.0.11:34567  |           | XIM         |               | Default Group |               |
| Ě.                         | 192.104.0.119                    | 24/993600037aad9          |              | 192,1680,119;34567  |           | XM          |               | Default Group |               |
|                            |                                  |                           |              |                     |           |             |               |               |               |
|                            |                                  |                           |              |                     |           |             |               |               |               |
|                            |                                  |                           |              |                     |           |             |               |               |               |
|                            |                                  |                           |              |                     |           |             |               |               |               |
|                            |                                  |                           |              |                     |           |             |               |               |               |
|                            |                                  |                           |              | Edit Device         |           |             |               |               |               |
|                            |                                  | -                         |              |                     | -         |             |               |               |               |
|                            |                                  |                           |              |                     |           |             |               |               |               |
|                            |                                  |                           | Device Name: | 192.168.0.129       |           |             |               |               |               |
|                            |                                  |                           | Group:       | Default Group -     |           |             |               |               |               |
|                            |                                  |                           | Login Type   |                     |           |             |               |               |               |
| IPV4 Search IPV6 t         | Search Add                       |                           |              | 143 144 0 134       |           |             |               |               |               |
| Contraction of Contraction |                                  |                           | 100          | 196-1060-149        |           |             |               |               |               |
| All Devices: 1 On          | sine: 1                          |                           | Port         | 34567               |           |             |               |               |               |
| Name                       | Cloud D                          | IP/Port                   | UserName     | admin               | Connect   | Disk Status | Record Status | Connections   | Operation     |
| 102.568.0.1                | 129 bc#33450a60+455              | 162.168.0.129.38567 VA.03 | Paceword:    | •••••               | Connected |             | -             | 2 🧳           |               |
|                            |                                  |                           | And and a    | -                   |           |             |               |               |               |
|                            |                                  |                           | Protocoli    | (AM                 |           |             |               |               |               |
|                            |                                  |                           |              |                     |           |             |               |               |               |
|                            |                                  |                           |              |                     |           |             |               |               |               |
|                            |                                  |                           |              | OK Cancel           |           |             |               |               |               |
|                            |                                  |                           | _            |                     |           |             |               |               |               |
|                            |                                  |                           |              |                     |           |             |               |               |               |
|                            |                                  |                           |              |                     |           |             |               |               |               |
|                            |                                  |                           |              |                     |           |             |               |               |               |
|                            |                                  |                           |              |                     |           |             |               |               |               |
|                            |                                  |                           |              |                     |           |             |               |               |               |
|                            |                                  |                           |              |                     |           |             |               |               |               |
| In order to login devic    | cernodily ip automatically       |                           |              |                     |           |             |               |               |               |
| Manuel Add Add             | Group Remove                     |                           |              |                     |           |             |               |               |               |

Potom kliknutím na *o*pravte zariadenie a aktualizujte heslo, ak ste už heslo zariadenia zmenili.

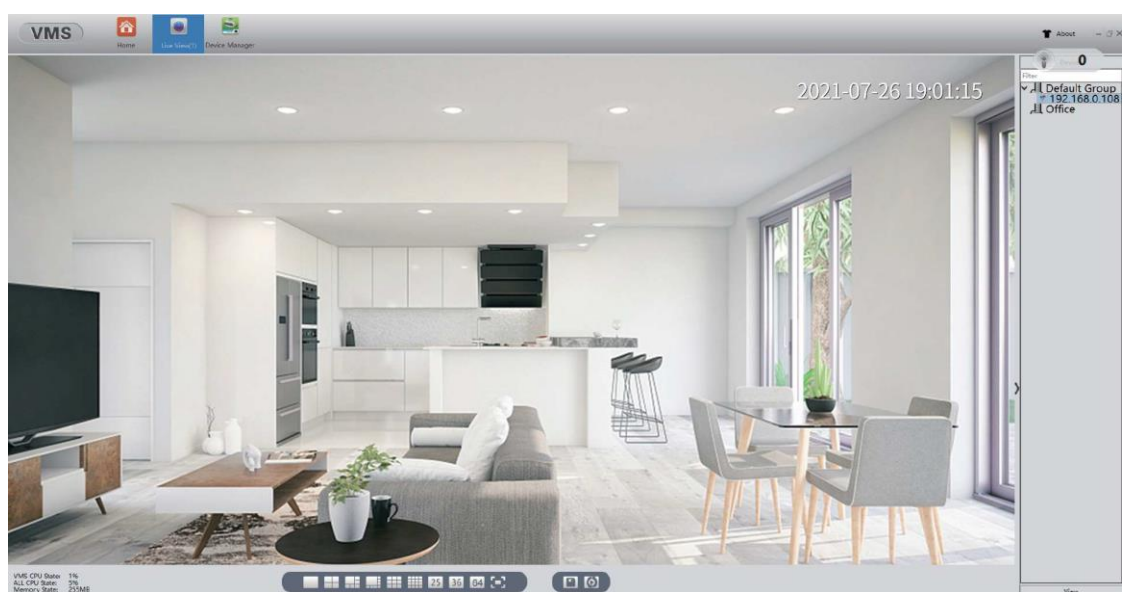

A potom sa vráťte na domovskú stránku a kliknite na "Live View", dvakrát kliknite na IP svojho zariadenia a môžete si zobraziť svoje zariadenie vo VMS.

Všetky práva vyhradené. Informácie v tejto publikácii sa považujú za presné vo všetkých ohľadoch.

Spoločnosť Techage nemôže prevziať zodpovednosť za žiadne následky vyplývajúce z ich používania.

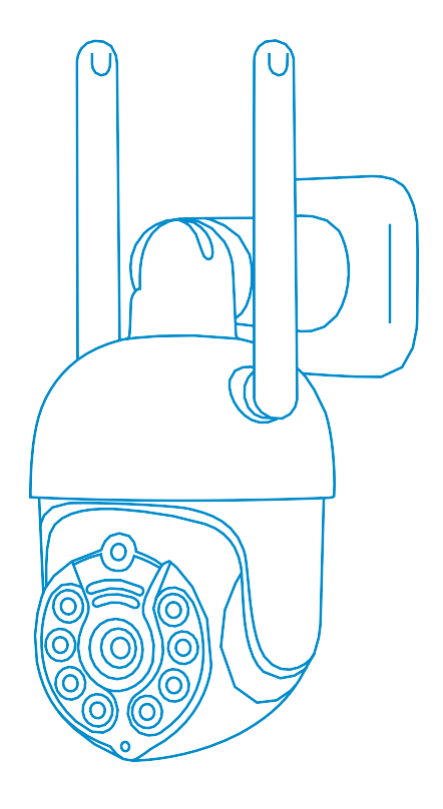

www.bezpecnadomacnost.sk podpora@bezpecnadomacnost.sk

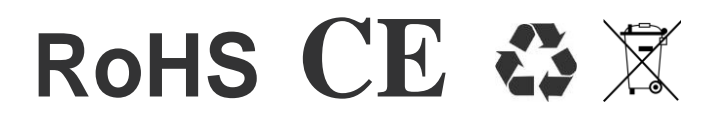

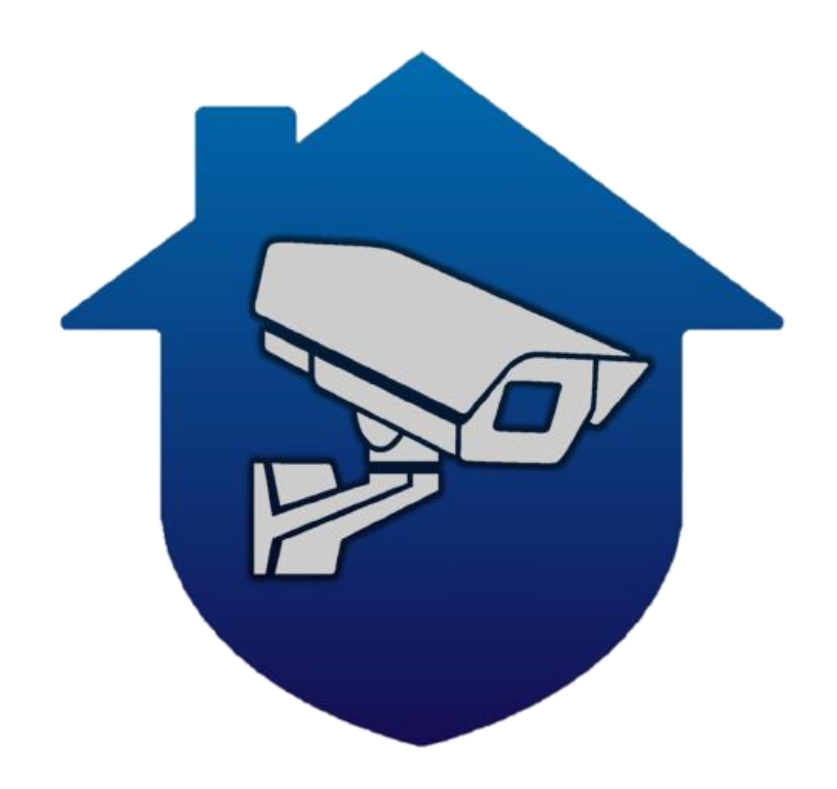

## SK - distribútor

www.bezpecnadomacnost.sk

+421 910 655 622

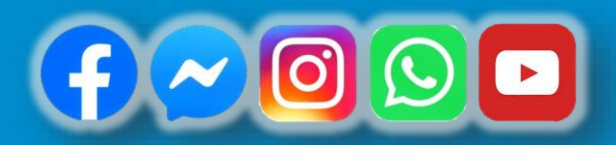

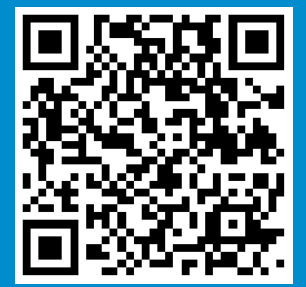